## SIACAD :

## Installation Instructions

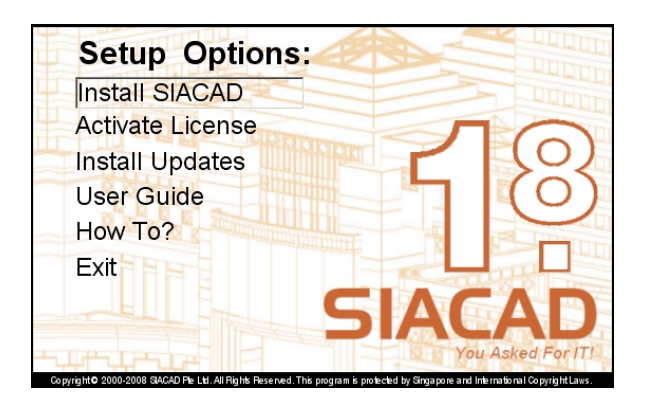

 Click on 'Install SIACAD Software' when the SIACAD 'Setup Options' appears.

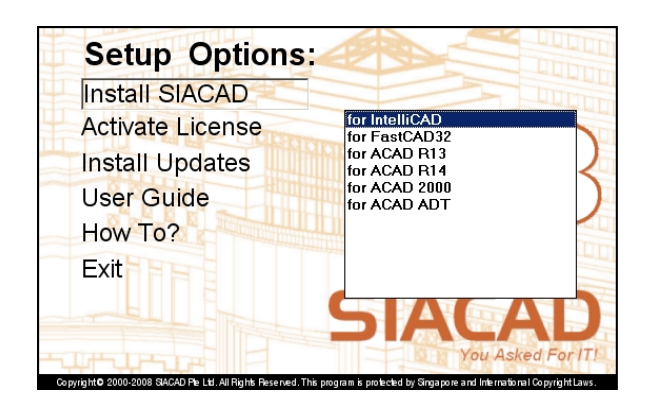

2. Double click on 'for IntelliCAD' to install SIACAD for IntelliCAD.

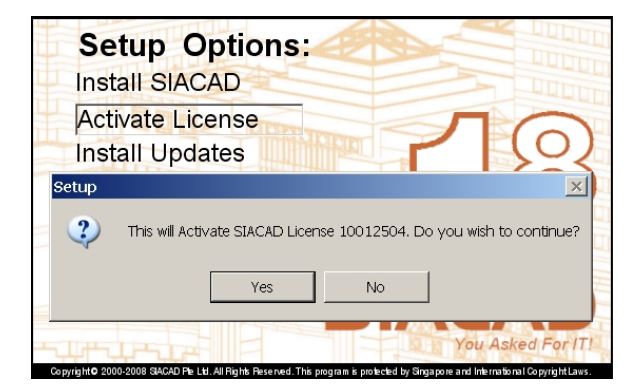

3. After SIACAD installation process has completed, please remember to click 'Activate License'.

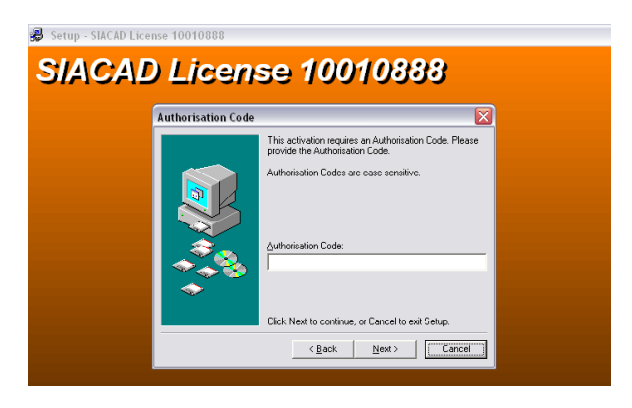

 Type in the 'Authorisation Code' when prompted. Take note that the code is in uppercase and consists of Alphabets only. Once the license is activated, 'Install Updates' for the latest version of IntelliCAD 6.6.

| 😚 IntelliCAD 6 by ITC - [Drawing1] |                            |          |        |                                      |          |             |                                    |           |         |            |          |   |      |  |  |
|------------------------------------|----------------------------|----------|--------|--------------------------------------|----------|-------------|------------------------------------|-----------|---------|------------|----------|---|------|--|--|
| 🐮 F                                | ile E                      | dit View | Insert | Modify                               | Settings | Tools       | Image Enabler                      | Window    | Help    |            |          |   |      |  |  |
| 🛎 😹 💡 🌻 🔒 🗆 U                      |                            |          |        | IntelliCAD Explorer                  |          |             |                                    | -         | BYLAYER | 1          | ·        | - | BYLA |  |  |
| ₽₽%6 ◎13 11:76 ::::                |                            |          |        | Inquiry<br>Entity Data<br>Audio Note |          |             | ;                                  | <u></u>   | 17.19   | <b>A</b> . | <b>V</b> | đ |      |  |  |
| 200                                | 1<br>1<br>1<br>1<br>1<br>1 |          |        |                                      |          | Rec         | ord Script<br>p Recording          |           |         |            |          |   |      |  |  |
| s.                                 | 8                          |          |        |                                      |          | Loa         | d LISP or SDS Ap                   | plication |         |            |          |   |      |  |  |
| ©<br>©                             | <u>∎</u><br>×              |          |        |                                      |          | Ado<br>Gro  | l-In Manager<br>up                 |           |         |            |          |   |      |  |  |
| 0.<br>E.                           | 8<br>6<br>6                |          |        |                                      |          | Dra<br>Cre  | w Order<br>ate Block               |           |         |            |          |   |      |  |  |
| •                                  | 1                          |          |        |                                      |          | Mai         | e Block to Disk                    |           |         |            |          |   |      |  |  |
| 30                                 | × 2 5                      |          |        |                                      |          | Def         | ine Attributes<br>Block Attributes |           |         |            |          |   |      |  |  |
|                                    | ?                          |          |        |                                      |          | Edit<br>Ext | Attributes<br>ract Attributes      |           |         |            |          |   |      |  |  |

5. Start IntelliCAD. If 'SIACAD' menu doesn't appear, click on 'Tools' menu followed by 'Run Script...'

| Run Script                                          |                                                                   |                                                  |   | (            | X |  |  |  |
|-----------------------------------------------------|-------------------------------------------------------------------|--------------------------------------------------|---|--------------|---|--|--|--|
| Look jn: 🗀                                          | SIACAD                                                            | •                                                |   |              |   |  |  |  |
| DoorFull<br>DoorSing<br>LIB<br>all_acad<br>Allblack | Allblue<br>Allbylyr<br>Allgreen<br>Allmagen<br>allred<br>Allyello | CTLG2<br>Saver12<br>saver13<br>Siacad<br>Siadetl |   |              |   |  |  |  |
| File <u>n</u> ame:                                  | all_icad                                                          |                                                  |   | <u>O</u> pen |   |  |  |  |
| Files of type:                                      | Command Line Scrip                                                | t (scr)                                          | • | Cancel       |   |  |  |  |

6. Browse C:\SIACAD folder and double-click on 'all\_icad.scr' to activate the SIACAD menu and Toolbars.